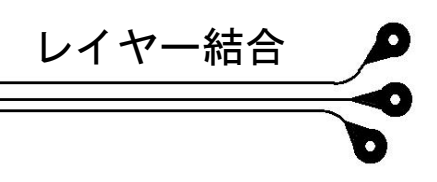

## **ePRONICS**

## GerbTool

## レイヤー結合

異なるレイヤーでインポートされたレイヤーを結合する方法です。

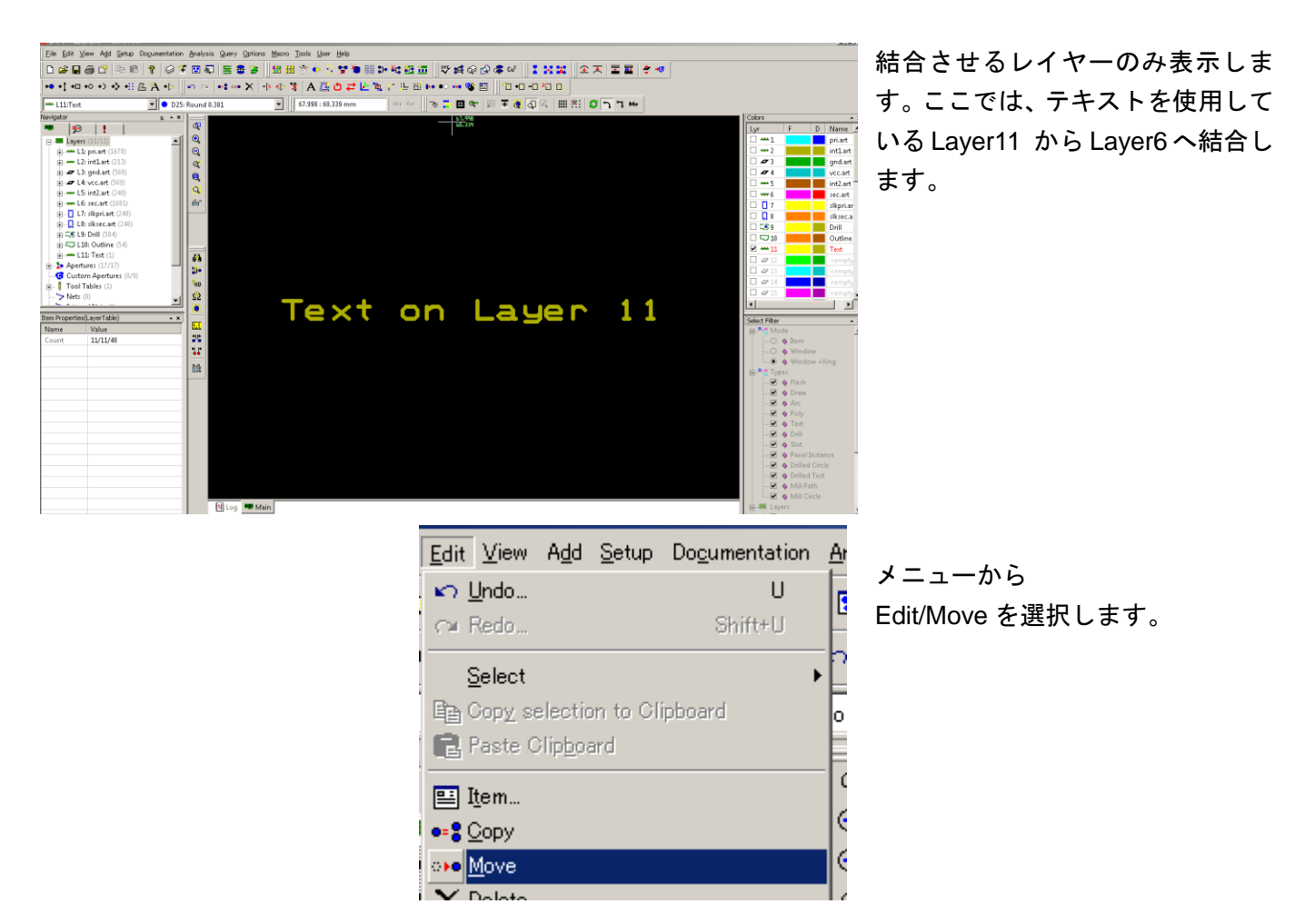

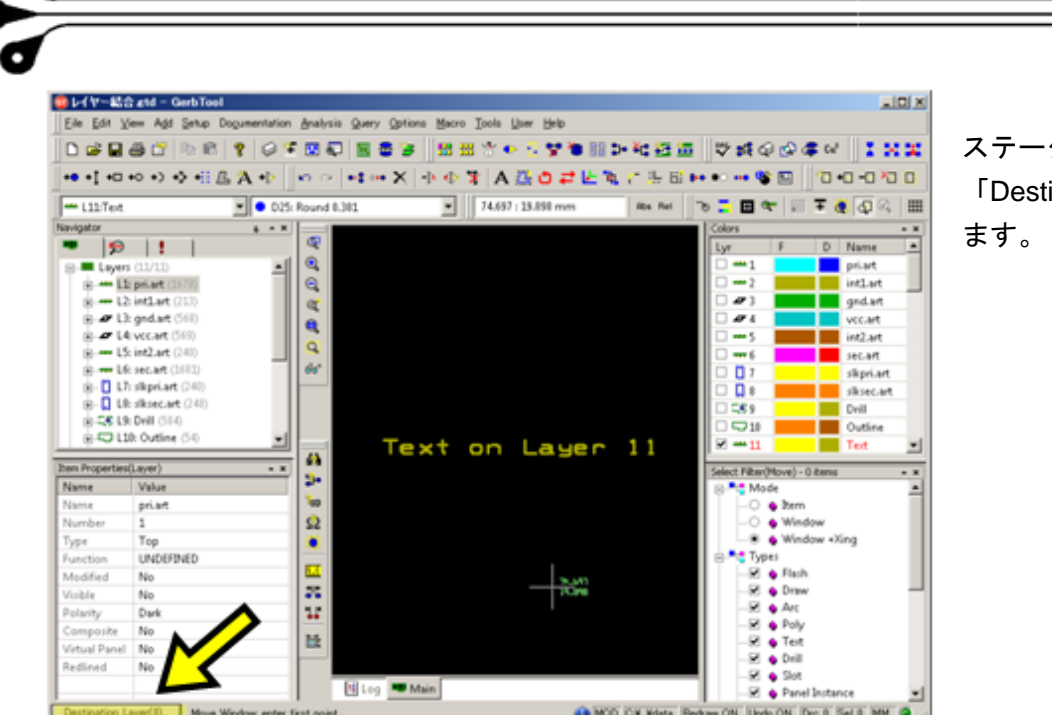

レイヤー結合

bł:

rst point.

🞯 レイヤー結合 .gtd - GerbTool

🦻 🚺

Layers (11/11) Layers (11/11) L1: pri.art (1678) L2: int1.art (213) L3: gnd.art (568)

L4: vcc.art (569)

🗄 📋 L7: slkpri.art (240)

H- 1 L8: slksec.art (248)

Value

pri.art

Тор

No

No

Dark

No

No

Destination Layer(6)... Move Window: enter

UNDEFINED

Item Properties(Layer)

Name

Name

Туре

Number

Function Modified

Visible

Polarity

Redlined

Composite Virtual Panel No

---- L11:Text

avigator

💌 🗢 D25: Round 0.381

æ

ତ୍ର ପୁର୍

60'

ᢙ

3.

<sup>5</sup>ud

ø

۲

i.i.

715 715 715

÷.

📕 Log 🔎 Main

××

‡ \* X

•

🕙 Log 🗯 Main

+● +1 +□ +○ +> +3 ≞ Ä +▷ ∬ ∽ ⇔ |+3 •• X |+▷ ⊕ X |A ≝ O ≓ Ŀ ☜ 7 ½ ⊟ № •• •• % ⊞ ∬/□ +□ -□ /□ □

▼ 92.278 : 35.819 mm

Text on Layer 11

ステータスバーに表示された 「Destination Layer」をクリックし

|                                                                          | MUYC                         |              |
|--------------------------------------------------------------------------|------------------------------|--------------|
|                                                                          | Move to Layer: 6             | -            |
|                                                                          | OK Cancel                    |              |
| ↓レイヤー結合 ætd - GerbTool                                                   |                              | _ <b>_</b> × |
| Eile Edit View Add Setup Documentation Analysis Query Options Macro Tool | ls <u>U</u> ser <u>H</u> elp |              |
| D 🚅 🖬 🎒 🛅 🗈 🖻 🤶 🏈 🍜 🖬 💭 🚍 曼 🍃 🛛 📆 🎌                                      | ' 🗣 🕼 🕼 💱 🦉 🛅 🏧 🌠 👬 🕊 🔛 🐨    | X + X        |

MOD CV.Wdata Redraw ON Undo ON Drc 0 Sel 0 MM

Rbs Rel 🛛 🕤 🚍 🖽 🗺 🔛 🐨 🔛 🖉 🥝

Lyr

---- 2 0

0

---- 5

---- 6 [] 7

R 8

**C** (6) 9

0 10 **≥** <u>---</u>11

Select Filter(Move) - 0 iter

---O 💊 Item ---O 💊 Wind

…♥ ♦ Flash …♥ ♦ Draw …♥ ♦ Arc …♥ ♦ Poly

🗹 💊 Text

-♥ ♦ Slot -♥ ♦ Panel Instance

-ta Types

🚯 MOD C¥...¥data Redraw ON Undo ON Drc 0 Sel 0 MM 🥥

Window +Xing

H

-

×

D Name

pri.art int1.art

gnd.art vcc.art int2.art

sec.art

slkpri.ar

slksec.art Drill

Outline Text

結合させるレイヤーを選択します。

OK をクリックします。

右ウィンドウ下 Select Filter にて Mode:Window Types:Text にチェックが入ってい るか確認します。

クリック/クリックで選択します。

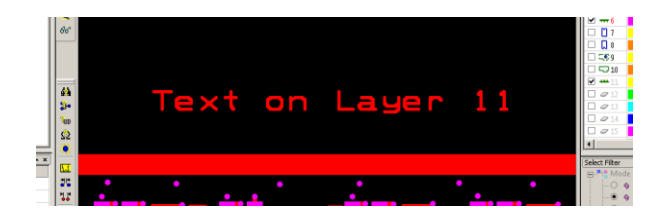

End キーを押すと指定したレイヤ ーへ結合されます。

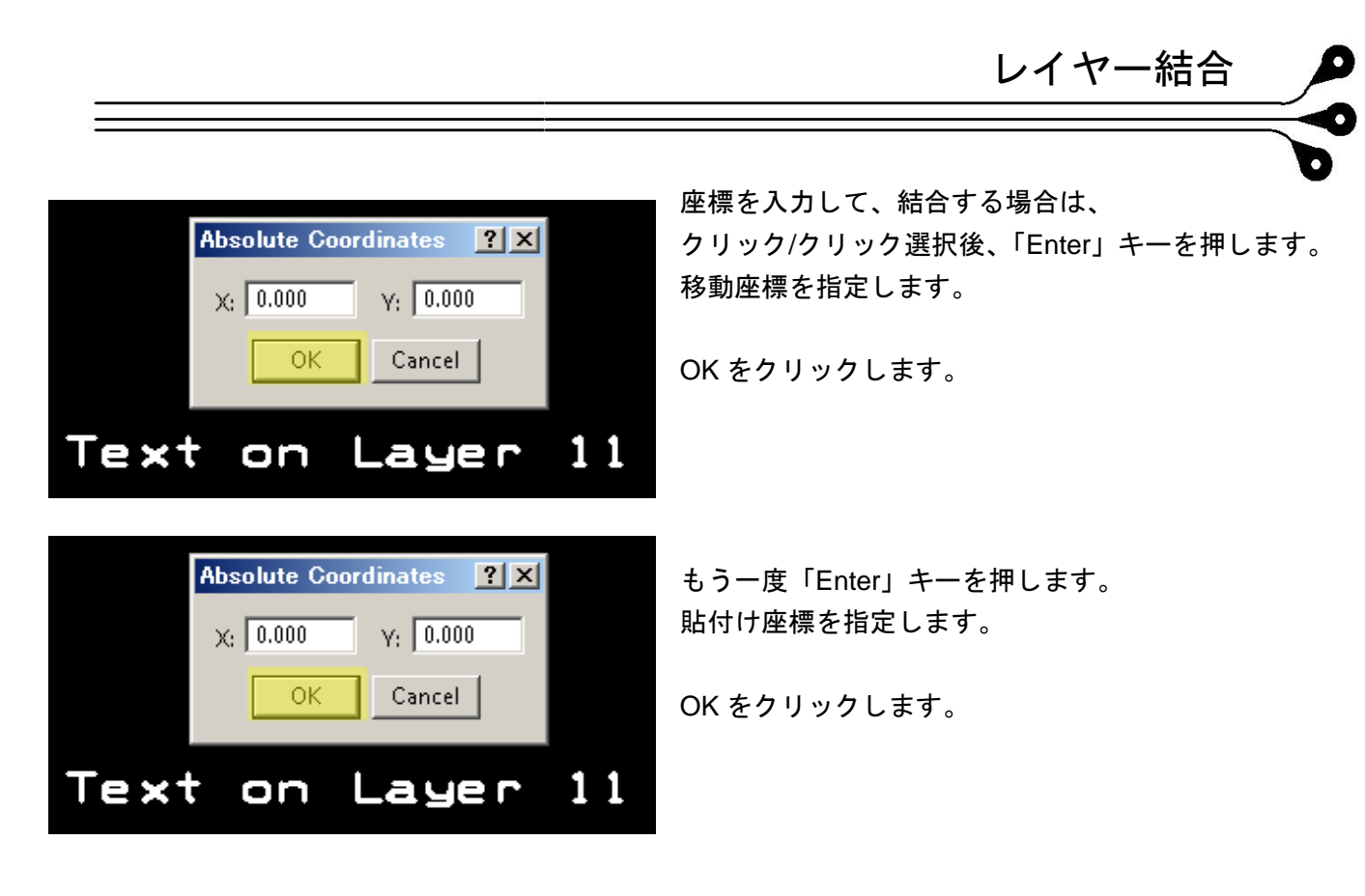

結合完了です。結合されたレイヤーを表示して確認します。

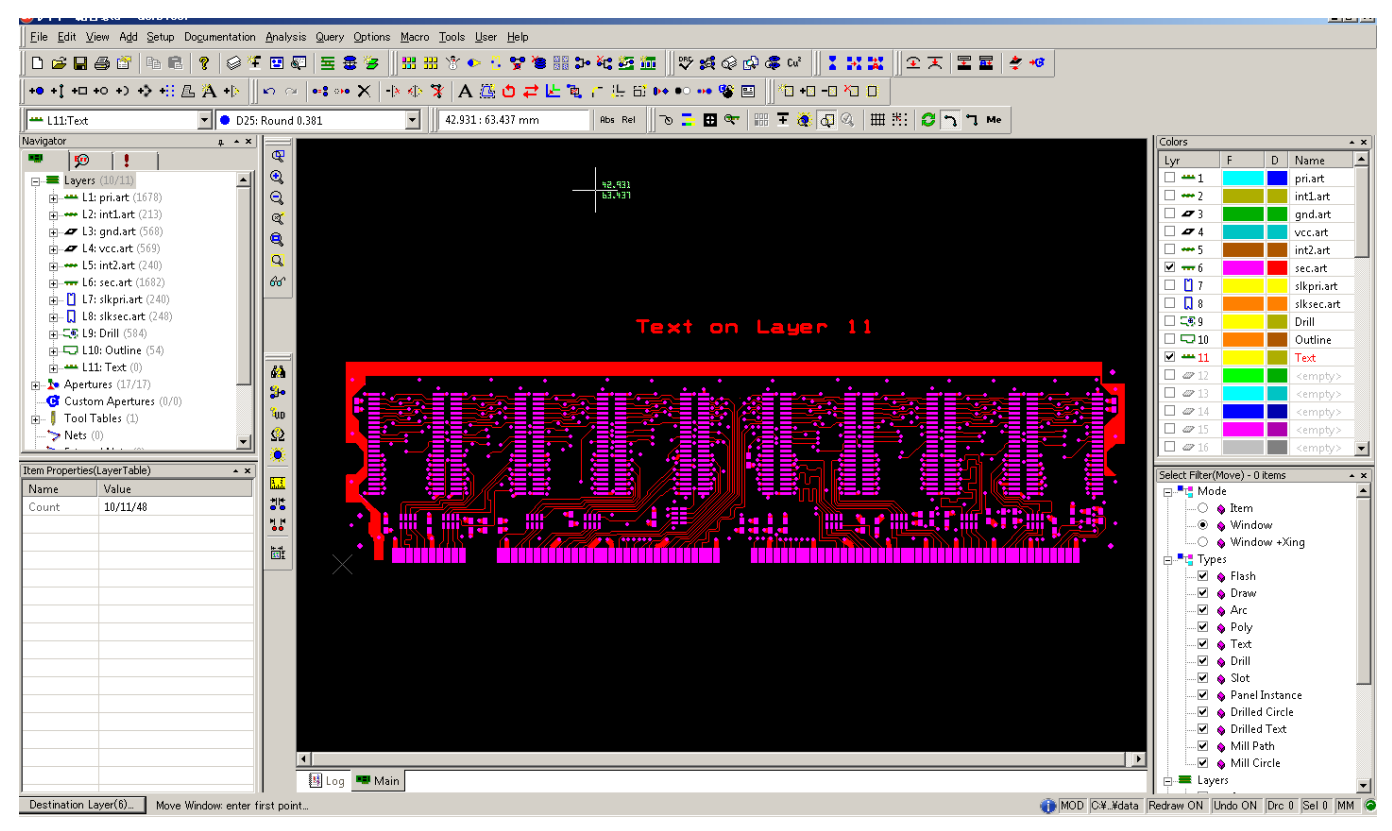